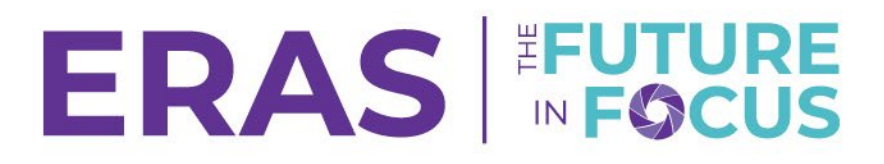

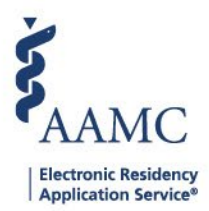

## Create a User Defined Filter

1. Navigate to the <u>ERAS® Program Director's WorkStation (PDWS)</u> and enter your AAMC username and password.

| Sign In                |  |
|------------------------|--|
| Username               |  |
| Enter Username         |  |
| ▲ Username is Required |  |
| Password               |  |
| Enter Password         |  |
|                        |  |
| SIGN IN                |  |
| FORGOT YOUR USERNAME?  |  |
| FORGOT YOUR PASSWORD?  |  |
| NEED HELP?             |  |

2. Select Filters from the Applications drop-down menu and click Add Filter.

| AAMC POWS                     | Dashboard | Applications A  | Rankings | Reports | Archives | Program Management 🗸 | Setup        | Program Messages        | Thalamus 🗸       |
|-------------------------------|-----------|-----------------|----------|---------|----------|----------------------|--------------|-------------------------|------------------|
| Bulk Print Requests   History |           | Filters         |          |         |          | 1                    | University o | f Alabama Hospital   Em | ergency Medicine |
| Filter Applicants             |           | Current Results | 3        |         |          |                      |              | 2                       | ADD FILTER       |
| Favorites (9)                 |           | Exports         |          |         |          |                      |              |                         | ^                |

- 3. Choose to run the filter for All Applicants or Active Applicants.
- 4. Click the Add Group button to add criteria.
  - a. If necessary, click **Delete Group** to get rid of any existing criteria.
- 5. Select the filter Relationship of the criteria within the group.
  - a. **ALL** This narrows the results. Applicants must meet all the criteria in that group. This is the default option when adding criteria.
  - b. **ANY** This broadens the results. Applicants can meet any of the criteria in that group.

| Filter Critéria<br>Applicant Type 💿 Active Applicants 🔿 All Applicants                  | SAVE FILTER APPLY FILTER      |
|-----------------------------------------------------------------------------------------|-------------------------------|
| Group 1 Criteria  Show results matching ALL criteria Show results matching ANY criteria | DELETE GROUP ADD NEW CRITERIA |
| 6. Click the Add New Criteria button.                                                   |                               |

| Group 1 Criteria 💿 Show results matching ALL criteria 🔿 Show results matching ANY criteria DELETE GROUP | ADD NEW CRITERIA |  |
|----------------------------------------------------------------------------------------------------|------------------|--|
|----------------------------------------------------------------------------------------------------|------------------|--|

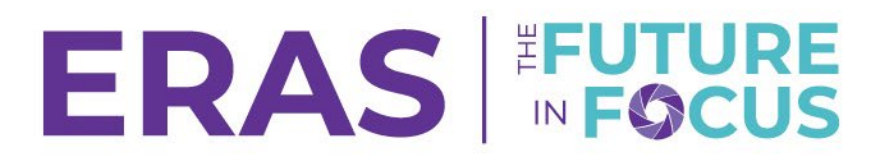

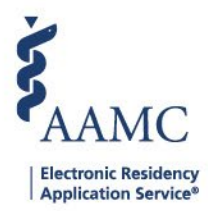

- 7. Select a Category, Field, Condition, and a Value for each criterion.
  - a. To create a filter that prompts for a value when it is run, mark the **Ask User For** value at filter run time check box.
  - b. A prompt filter must be saved before it can be run.
  - c. Save the criteria and click the **Add New Criteria** button to add more criteria to the same group.
- 8. When finished specifying criteria, click the **Save Criteria** button.

| New Criteria                           |                                           |              | CANCEL SAVE CRITERIA             |
|----------------------------------------|-------------------------------------------|--------------|----------------------------------|
| Q Search categories                    | Q Search fields                           |              |                                  |
|                                        | Degree Year of Graduation                 | Equals       | Value                            |
| Language                               | Education / Training Interruption         | Is empty     | Select a value                   |
| Licenses/Certifications                | Medical Education / Training Interruption | Is not empty | United States of America         |
| Match Information                      | Medical School                            | Not equal to | Albania                          |
| Medical Education                      | Medical School Country                    |              | Algeria Aldorra                  |
| Membership in Honorary or Professional | Medical School End Date                   |              | Angola                           |
| Professional and Postgraduate Training | Medical School State/Province             |              | Antarctica V                     |
| Experience                             | Medical School Type                       |              | Ask for Value at Filter Run Time |
| Program Signal                         | Most Recent Degree Year of Graduation     |              |                                  |
| Publications                           | Most Depart Medical School                | ~            |                                  |

- 9. If desired, click the **Add Group** button before applying or saving the criteria to add another group of criteria.
  - a. Select the **AND** or **OR** radio button to indicate the relation between the criteria in Group 1 and the criteria in Group 2.

| Filter Criteria                                                                            |    |   |                                                        |              | ^                  |
|--------------------------------------------------------------------------------------------|----|---|--------------------------------------------------------|--------------|--------------------|
| Applicant Type 💿 Active Applicants 🗌 All Applicants                                        |    |   |                                                        | SAVE F       | ILTER APPLY FILTER |
| Group 1 Criteria () Show results matching ALL criteria Show results matching ANY criteria  |    |   |                                                        | DELETE GROUP | ADD NEW CRITERIA   |
| Medical Education/Medical School Country/Equals/United States of America                   | 1  | Û | Exams/COMLEX-USA Level 2 CE Score/In between/190 - 210 |              | 1                  |
| ● AND OR                                                                                   |    |   |                                                        |              |                    |
| Group 2 Criteria 💿 Show results matching ALL criteria 🕓 Show results matching ANY criteria | -3 |   |                                                        | DELETE GROUP | ADD NEW CRITERIA   |
|                                                                                            |    |   |                                                        |              | ADD GROUP          |

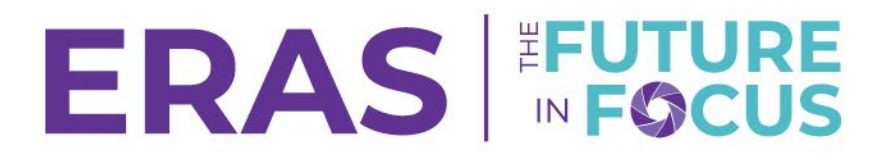

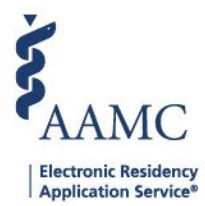

## 10. Construct the criteria for Group 2, and then save the criteria.

- a. By adding Group 2, this example searches for:
  - i. Applicants who are U.S. medical school graduates and have a USMLE Step 2 score between 190 and 210,

<u>OR</u>

- ii. Applicants who are U.S. medical school graduates and have a hotel in the holiday inn (a user-defined or custom created attribute).
- 11. Below is a completely different example showing the use of multiple groups. This example searches for:
  - a. Applicants who have complete applications

## <u>AND</u>

b. Applicants who attended a medical school in the District of Columbia or Hawaii.

| Filter Criteria                                                                           |   |                                                                          | ^                   |
|-------------------------------------------------------------------------------------------|---|--------------------------------------------------------------------------|---------------------|
| Applicant Type   Active Applicants   All Applicants                                       |   | SAVE                                                                     | FILTER APPLY FILTER |
| Group 1 Criteria   Show results matching ALL criteria  Show results matching ANY criteria |   | DELETE GROUP                                                             | ADD NEW CRITERIA    |
| Medical Education/Medical School Country/Equals/United States of America                  | 1 | Exams/USMLE Step 2 CK Score/In between/190 - 210                         | r 🗓                 |
| AND OR                                                                                    |   |                                                                          |                     |
| Group 2 Criteria  Show results matching ALL criteria Show results matching ANY criteria   |   | DELETE GROUP                                                             | ADD NEW CRITERIA    |
| User-Defined Attributes/Hotel/Equals/Holiday Inn                                          | 1 | Medical Education/Medical School Country/Equals/United States of America | r 🗊                 |
|                                                                                           |   |                                                                          |                     |

## 12. When finished, click Apply Filter to run the filter.

| Filter Criteria                                                                            |   |                                                               |              | ^                   |
|--------------------------------------------------------------------------------------------|---|---------------------------------------------------------------|--------------|---------------------|
| Applicant Type   Active Applicants  All Applicants                                         |   |                                                               | SAVE         | FILTER APPLY FILTER |
| Group 1 Criteria () Show results matching ALL criteria Show results matching ANY criteria  |   |                                                               | DELETE GROUP | ADD NEW CRITERIA    |
| Application Status/Complete Application/Equals/Yes                                         | / |                                                               |              |                     |
|                                                                                            |   |                                                               |              |                     |
| Group 2 Criteria 🕜 Show results matching ALL criteria 🛞 Show results matching ANY criteria |   |                                                               | DELETE GROUP | ADD NEW CRITERIA    |
| Medical Education/Medical School State/Province/Equals/District of Columbia                | / | Medical Education/Medical School State/Province/Equals/Hawaii |              | ✓ <sup>1</sup>      |
|                                                                                            |   |                                                               |              | ADD GROUP           |

ADD GROUP